## **Smart Device Experimentation Package**

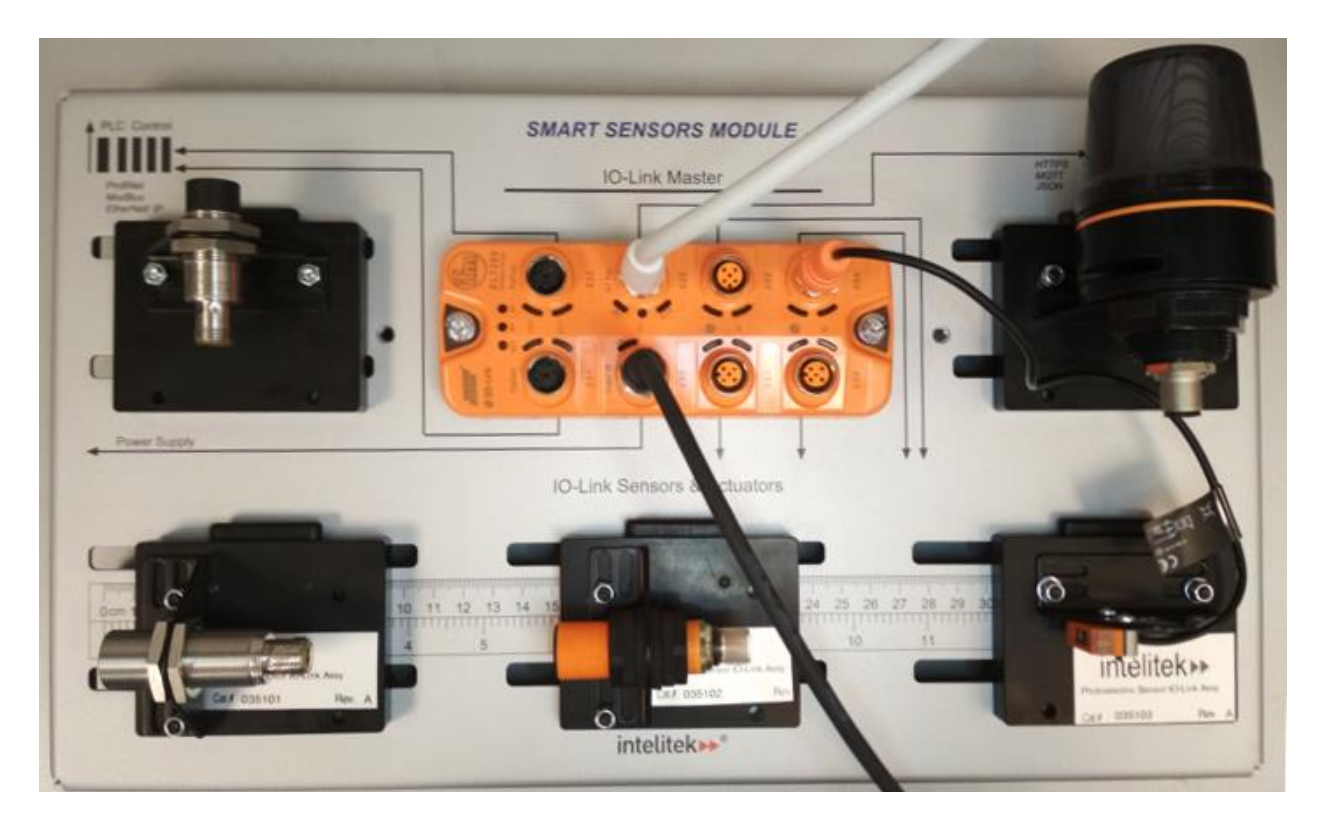

## IO-LINK IDENTIFICATION KIT LAB ACTIVITY GUIDE

Catalog #34-8000-0020 Rev. B

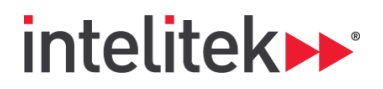

INDUSTRY 4,0

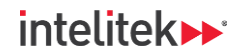

Copyright © 2022 Intelitek Inc.

IO-Link Experimentation Package Identification Kit Lab Activity Guide

Cat. # 34-8000-0020 Rev. B

September 2022

website: http://www.intelitek.com

email: info@intelitek.com

Intelitek software and documentation are available at http://intelitekdownloads.com.

Tel: (603) 625-8600 Fax: (603) 437-2137

All rights reserved. No part of this publication may be stored in a retrieval system, or reproduced in any way, including but not limited to photocopy, photography, magnetic, or other recording, without the prior agreement and written permission of the publisher. Program listings may be entered, stored, and executed in a computer system, but not reproduced for publication.

Every effort has been made to make this book as complete and accurate as possible. However, no warranty of suitability, purpose, or fitness is made or implied. Intelitek is not liable or responsible to any person or entity for loss or damage in connection with or stemming from the use of the software, hardware and/or the information contained in this publication.

Intelitek bears no responsibility for errors that may appear in this publication and retains the right to make changes to the software, hardware, and manual without prior notice.

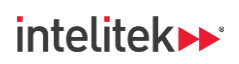

## INDUSTRY 4.

### **Table of Contents**

| 1. | Gett                             | ing Started                   | 4 |
|----|----------------------------------|-------------------------------|---|
|    | 1.1.                             | Overview                      | 4 |
|    | 1.2.                             | Integrating JMTS              | 4 |
|    | 1.3.                             | Prerequisites                 | 4 |
|    | 1.4.                             | Where are the Lab Activities? | 4 |
| 2. | Mate                             | erials                        | 5 |
| 3. | 3. Navigating the Lab Activities |                               |   |
|    | 3.1.                             | Overview and Preparation      | 6 |
|    | 3.2.                             | Videos and QR Codes           | 6 |
| 4. | List o                           | of Lab Activities             | 7 |

# 1. Getting Started

## 1.1. OVERVIEW

Thank you for purchasing the Intelitek *IO-Link Smart Device Experimentation Package* for use in your classroom or laboratory. IO-Link is a communication protocol common to industrial automation systems, and the *Smart Device Module with Identification Kit* is meant to provide a scaled-down IO-Link system that is usable in an educational setting, while still providing users with authentic, industry-recognized hardware and software.

This guide is meant to help you get started with the laboratory curriculum and provide you with access to the various lab activities.

## **1.2. INTEGRATING JMTS**

The stand-alone lab activities do not require any additional materials besides those listed in the Materials section on page 5. However, components can be mounted onto a JobMaster Training System (JMTS) panel for ease of use.

For more information about the JMTS, its setup, and its accessory components, visit <u>https://www.intelitekdownloads.com/Manuals/IndustrialMaint/</u> and download the relevant user guides.

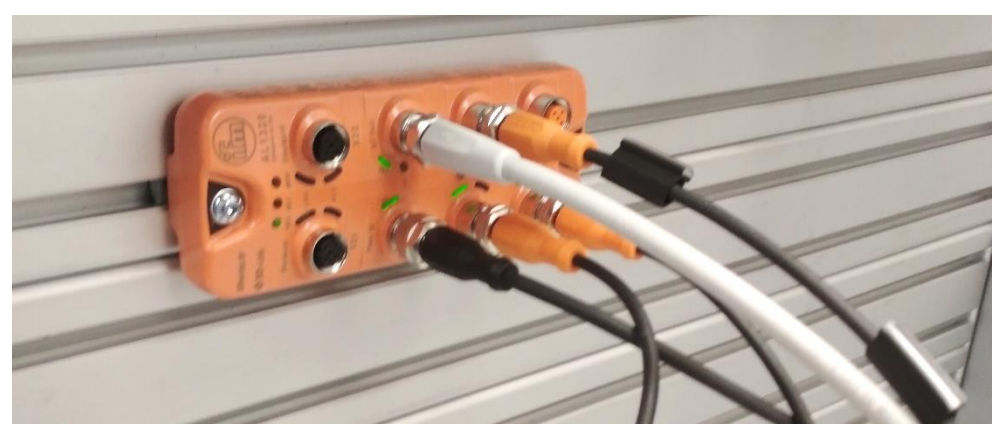

An IO-Link master device mounted onto the JMTS.

## **1.3. PREREQUISITES**

It is strongly recommended that you complete Intelitek's Level 1 and Level 2 Industry 4.0 courses before performing these lab activities.

## **1.4. WHERE ARE THE LAB ACTIVITIES?**

You can find a list of lab activities in Section 4, List of Lab Activities, on page 7. All lab activities are available on downloadable and printable PDF documents.

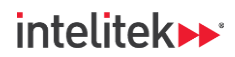

# 2. Materials

Materials required for each lab activity are also listed at the beginning of each activity. Ensure that all materials are ready before the beginning of each lab period.

#### **Provided Materials**

| Part                                              | Part No.        | Package              | Amount |
|---------------------------------------------------|-----------------|----------------------|--------|
| IO-Link Master AL1300 / AL1320                    | 410495 / 410496 | Proximity & Distance | 1      |
| 230V/24V IO-Link Power Supply                     | 430755          | Proximity & Distance | 1      |
| IO-Link Master Power Cable with Banana Connection | 040513          | Proximity & Distance | 1      |
| M12-RJ45 Ethernet Cable                           | 410492          | Proximity & Distance | 1      |
| IO-Link M12-M12 Connection Cable                  | 410493          | Proximity & Distance | 4      |
| Inductive Sensor                                  | 035101          | Proximity & Distance | 1      |
| Ultrasonic Sensor                                 | 035102          | Proximity & Distance | 1      |
| Photoelectric Sensor                              | 035103          | Proximity & Distance | 1      |
| Steel Plate                                       | 110650          | Proximity & Distance | 1      |
| Brass Rod                                         | 112872          | Proximity & Distance | 1      |
| Marked Aluminum Cylinder                          | 112713          | Proximity & Distance | 1      |
| Blue Block                                        | 113023          | Proximity & Distance | 1      |
| Plexiglass Block                                  | 113034          | Proximity & Distance | 1      |
| Magnet                                            | 410404          | Proximity & Distance | 1      |
| Stack Light                                       | 035106          | Identification       | 1      |
| RFID Read/Write Head                              | 035104          | Identification       | 1      |
| Smart RFID Tag                                    | 410489          | Identification       | 10     |

#### Additional Required Materials

| Part                             | Amount |
|----------------------------------|--------|
| Wrench                           | 1      |
| Computer                         | 1      |
| Ethernet Switch<br>(Recommended) | 1      |
| Ruler                            | 1      |

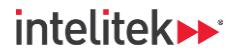

**Required Software** 

Package LR Device

Ethernet Configuration Tool (Hilscher)

Intelitek software and documentation are available at <u>http://intelitekdownloads.com</u>.

## 3. Navigating the Lab Activities

## **3.1. OVERVIEW AND PREPARATION**

Lab activities include tasks that must be performed using the IO-Link smart devices.

Participants are assigned with reading the lab activity PDFs (see Section 4, List of Lab Activities, below) and performing the tasks. Both participants and instructors are encouraged to read through the activities ahead of each lab period as preparation.

All activities require instructor verification to ensure that the work of the participants meet the requirements in the performance objectives. Performance objectives are listed at the beginning of each lab activity.

### 3.2. VIDEOS AND QR CODES

Lab activities contain QR codes such as the one below. Click these codes or scan them with your smartphone to watch instructional or illustrative videos that are relevant for the specific lab activity task.

An example QR code is given here:

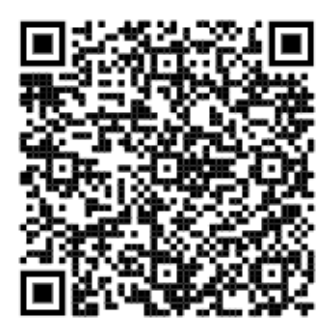

Click or scan the above QR code to watch a video of the IO-Link master's IoT port blinking green.

## intelitek **>>**\*

# 4. List of Lab Activities

Below is a list of lab activities in the IO-Link Experimentation Package Curriculum. Ctrl + click the name of each activity to navigate to that lab activity.

Note: Lab activities are password protected. Contact <u>support@intelitek.com</u> if you have not received passwords for the activities.

| Lab Activity                  | Description                                                                                    |
|-------------------------------|------------------------------------------------------------------------------------------------|
| Connecting the IO-Link Master | Connect the IO-Link master to a PC and enable communication.                                   |
| The Inductive Sensor          | Connect an inductive sensor to the master and monitor sensor status.                           |
| The Ultrasonic Sensor         | Connect an inductive sensor to the master and measure object proximities.                      |
| The Photoelectric Sensor      | Connect the photoelectric sensor to the master and observe how different objects are detected. |

#### Stand-Alone Lab Activities – Proximity and Distance

#### Stand-Alone Lab Activities – Identification

| The Stack Light | Connect the stack light to the master. Activate its buzzer and LED segment. |
|-----------------|-----------------------------------------------------------------------------|
| RFID Tracking   | Write data to RFID tags with the RFID reader and read tag data.             |